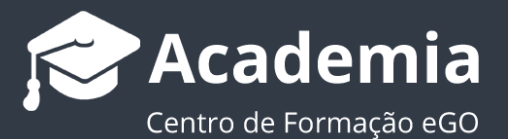

# Como publicar imóveis na MLS Rede Local?

Para definir quais os seus imóveis disponíveis na sua MLS Rede Local, bastará seguir estes passos:

## 1. Aceder ao separador Imóveis;

| (P)<br>Dashboard    | 332 Imóveis Novo imóvel Novo imóvel                                                                                               | PESQUISAS PERSONALIZADAS<br>Crie uma pesquisa           |
|---------------------|----------------------------------------------------------------------------------------------------|---------------------------------------------------------|
| ¢                   | 🔍 ( Referência, Localização, Morada, Natureza, Estado, Disponibilidade, Descrição Minha Rede MLS <sup>®</sup> C Pesquisa avançada | PESQUISA RÁPIDA                                         |
| Oportunidades       | ← 1 2 3 4 5 23 → Ordenar por ∨ ♀ Ⅲ Ⅲ ★                                                                                            | Agências Minha agência<br>Toda a rede Rede excepto minh |
| <b>A</b><br>Imóveis | Selecionar todos Limpar     Publicar no Site / Portais Associar etiqueta Enviar por email Apagar Imprimir •••                     | Utilizadores / Equipas<br>Todos os imóveis Meus imóveis |
|                     | □ Apartamento T0 APA_578 🔅 • Disponivel 80% () 🗗 @ 📽 🛠 🖡                                                                          | Estado Usado Novo<br>Recuperado                         |
| Contactos           | Apartamento T0 Parque das Nações Garagem<br>Parque das Nações, Lisboa                                                             | Disponibilidade Disponível<br>Em Prospecção             |
| Leads               | Apartamento TO Parque das Nações                                                                                                  | Negócio Venda Arrendamento<br>Quartos 0 1 2 3 4 5 6     |
| 2                   | Associar etiqueta     Gerir MLS                                                                                                   | Apenas                                                  |
| •••<br>Mais         | Morada/Proprietário + 2 Oportunidades + 1 Site / Portais + Visitas Chaves 🍽 Placas + Gestão processos Histórico de Preços +       | Rating do imóvel Sem Classe                             |
| ٠                   | □ Apartamento T4 APA_464_DSS                                                                                                    | Qualquer Classe                                         |
|                     | Apartamento T4 Aveiro<br>Oliveirinha, Aveiro                                                                                      | ETIQUETAS<br>de Silver Coast Real Estate                |

2. Verá associado a cada imóvel a opção Serir MLS este será o botão que selecionará para poder disponibilizar o imóvel na MLS Rede Local;

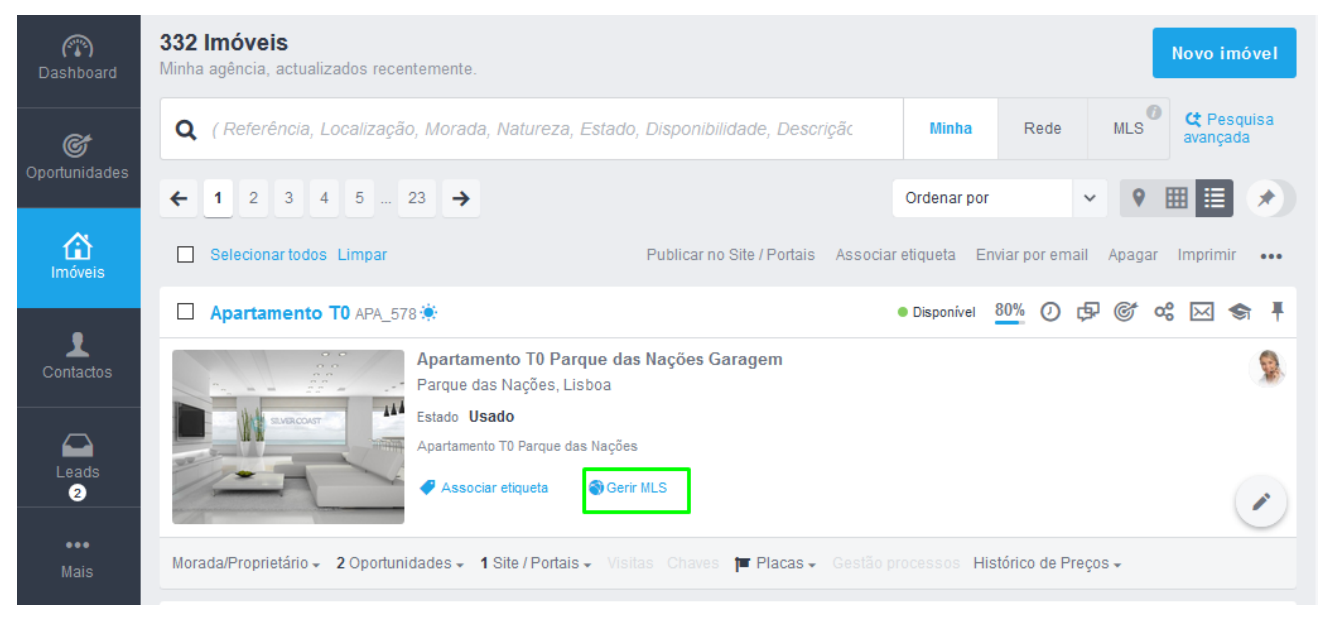

3. Se quiser fazer uma múltipla seleção de imóveis para partilhar na MLS bastará

## selecionar os imóveis e escolher a opção gerir MLS;

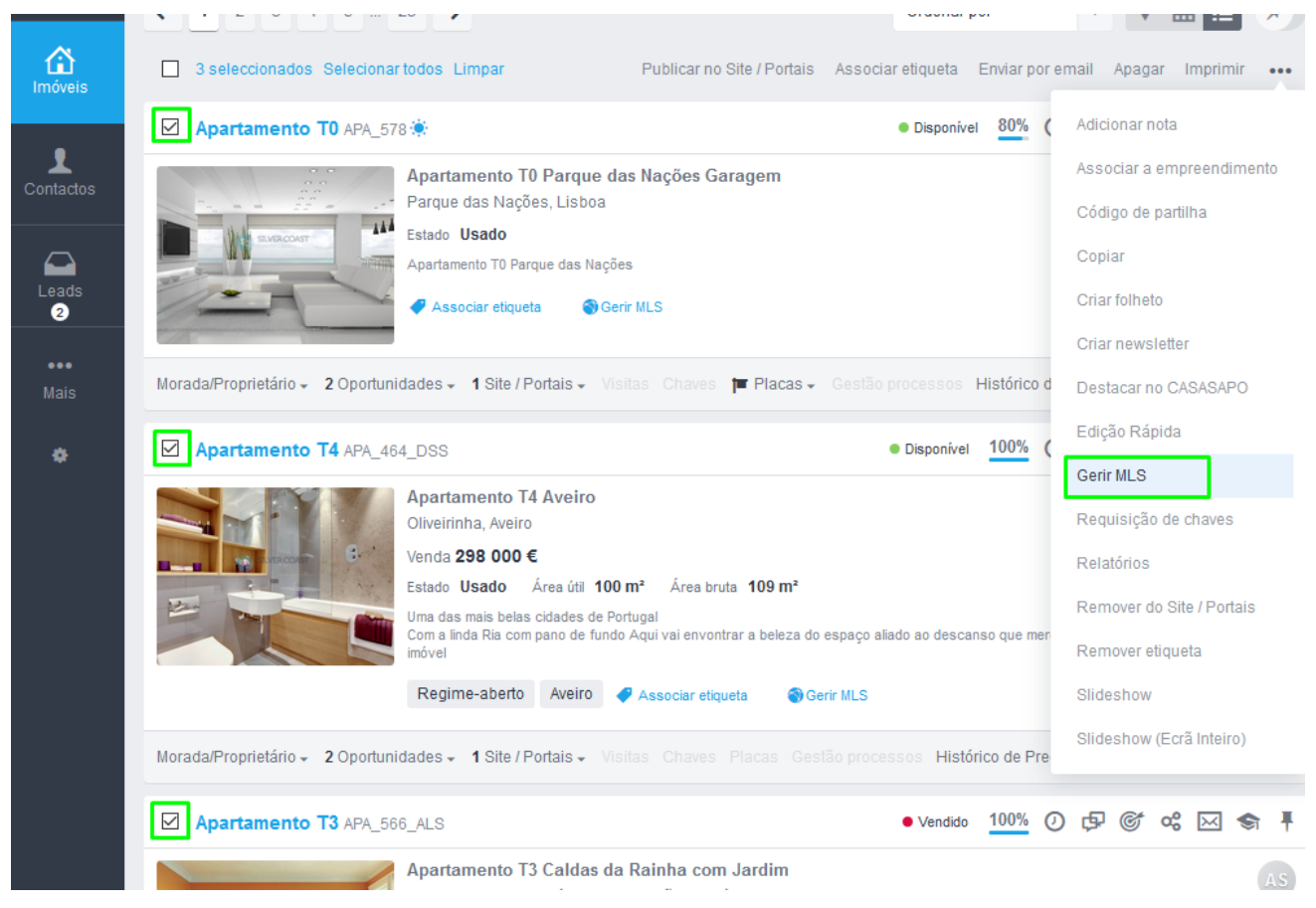

**4.** Ao selecionar a opção **Gerir MLS** verá uma etiqueta de sistema, selecione-a para que o imóvel fique disponível na **MLS Rede Local**;

| T4 | Gerir MLS (1 Imóvel) 0 |          | ×       |
|----|------------------------|----------|---------|
|    | <b>Q</b> Escolher MLS  |          |         |
|    | ☑ MLS de testes        | _        |         |
|    |                        | Cancelar | Guardar |

NOTA: O nome da etiqueta é personalizado por empresa.

5. O imóvel ficará com a etiqueta associada (neste exemplo é a etiqueta MLS de

testes), significando que o imóvel se encontra disponível na rede.

| Apartamento T4 APA_4            | 64_DSS ● Disponível 100% ⑦ ☞ ৫ ∞                                                                                                    | <b>\$</b> ₹ |
|---------------------------------|----------------------------------------------------------------------------------------------------|-------------|
|                                 | Apartamento T4 Aveiro<br>Oliveirinha, Aveiro<br>Venda 298 000 €                                                                                                    | 9           |
|                                 | Estado <b>Usado</b> Área útil <b>100 m²</b> Área bruta <b>109 m²</b><br>Uma das mais belas cidades de Portugal<br>Com a linda Ria com pano de fundo Aqui vai envontrar a beleza do espaço aliado ao descanso que merece Aproveite para ver este<br>imóvel |             |
|                                 | Regime-aberto Aveiro 🛹 Associar etiqueta MLS de testes 🌚 Gerir MLS                                                                                                    |             |
| Morada/Proprietário - 2 Oportur | idades - 1 Site / Portais - Visitas Chaves Placas Gestão processos Histórico de Preços -                                                                                                    |             |

**6.** A outra agência com quem tem a partilha de MLS Rede Local está ligada, já consegue visualizar o imóvel que partilhou;

| e                              | Imosima         | Agência de Testes 👻                                                                                                    | <b>I</b>                                                                      |
|--------------------------------|-----------------|----------------------------------------------------------------------------------------------------|-------------------------------------------------------------------------------|
| (T<br>Dashb                    | )<br>oard       | 1 Imóveis     Novo imóvel       Apa_464_dss, imóveis de mls, actualizados recentemente.     Novo imóvel                                                                                                    | PESQUISAS F<br>Crie uma pe                                                    |
| C                              | f               | Q APA_464_DSS     Minha     Rede     MLS     C Pesquisa avançada                                                                                                    | PESQUISA RÁ                                                                   |
| Oportuni                       | dades           | Ordenar por 🗸 💡 🏢 🧾 🖈                                                                                                    | Toda a rede                                                                   |
| Imóve                          | <b>}</b><br>eis | Selecionar todos Limpar Publicar no Site / Portais Associar etiqueta Enviar por email Imprimir •••                                                                                                    | Utilizadores<br>Todos os in                                                   |
|                                |                 | □ Apartamento T4 APA_464_DSS • Disponivel 100% ⑦ 🖓 𝔅 𝔅 🖾 ♠ Ŧ                                                                                                    | Estado Usa                                                                    |
| Contac<br>Contac<br>Leac<br>56 | ctos<br>ds      | Apartamento T4 Aveiro       Image: Constraint of the constraint of the constrai | Disponibilida<br>Em Prospe<br>Negócio Ve<br>Quartos 0<br>Apenas<br>Com contra |
| •••<br>Mai                     |                 | Associar etiqueta MLS de testes                                                                                                    | Rating do im<br>Qualquer C                                                    |
| ¢                              |                 | Informação da agência - Oportunidades Site / Portais - Visitas Gestão processos<br>Silver Coast Real Estate<br>Rua da Criatividade<br>262840462<br>administrador@formacao.egorealestate.com                                                                                                    | Ano de cons<br>Min<br>ETIQUETAS d                                             |
|                                |                 | Comissão mediador comprador - 🕜                                                                                                    | A Arrendam                                                                    |

7. Para retirar o imóvel da MLS, bastará ir novamente ao imóvel, clicar em SGerir MLS

e retirar a etiqueta e clicar em Guardar;

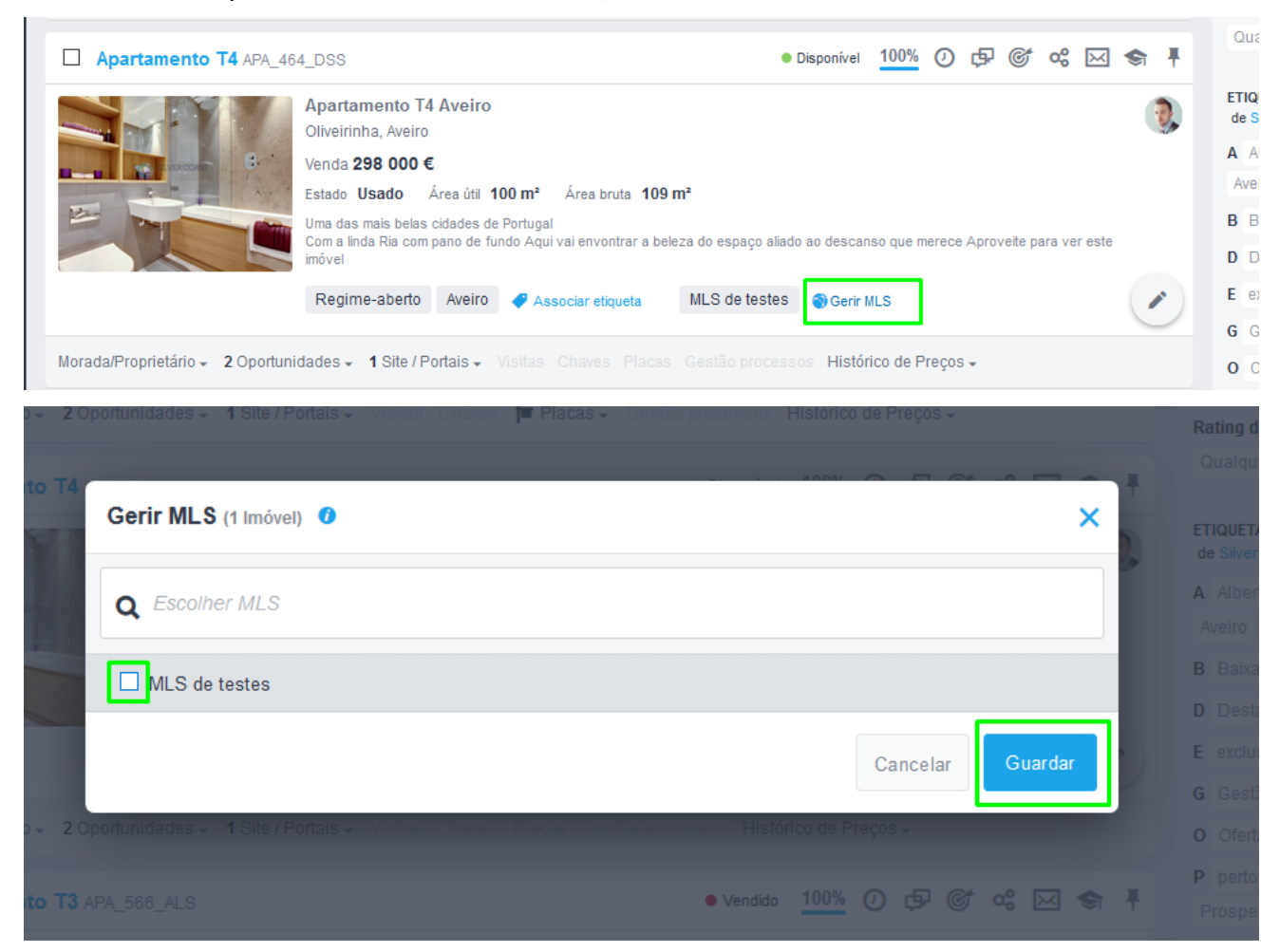

## 8. Verá a informação de 'Operação realizada com sucesso';

| Gerir MLS (1 Imóv | el) 🕐                           | _        |  |
|-------------------|---------------------------------|----------|--|
| Q Escolher M      | Operação realizada com sucesso! |          |  |
| □ MLS de teste    |                                 | ок       |  |
|                   |                                 | Cancelar |  |

9. Verá que o imóvel já não se encontra com a etiqueta, logo não se encontra em

## divulgação na rede;

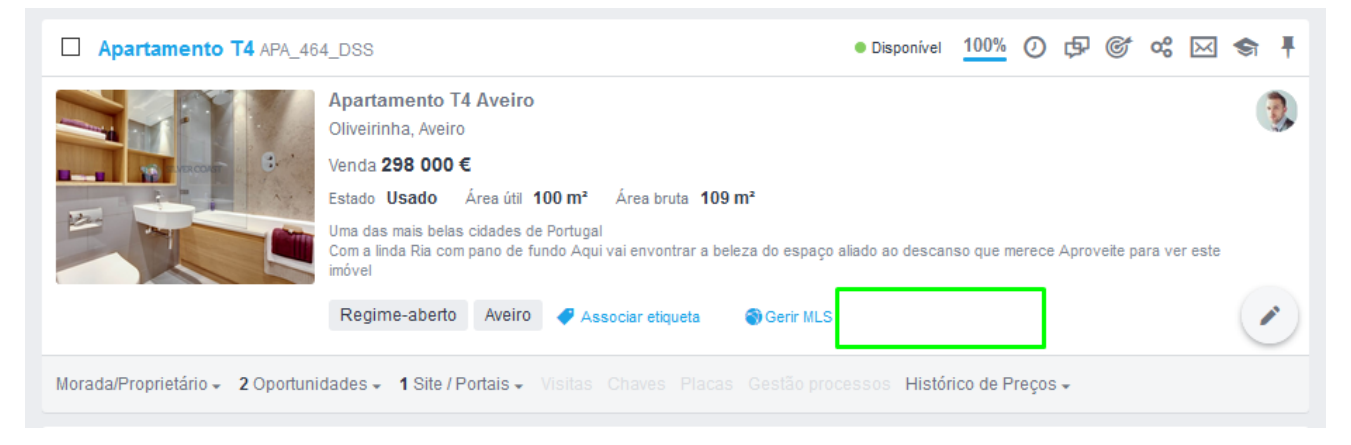

Saiba mais em: <u>http://academia.egorealestate.com</u>

.....

Questões: <a href="mailto:support@egorealestate.com">support@egorealestate.com</a>